| Modul   | Statens Refusion                                       |
|---------|--------------------------------------------------------|
| Emne    | Knap til omgåelse af forsinkelsesregel for anmodninger |
| Rolle   | Sagsbehandler                                          |
| Version | 9.15.1                                                 |

Denne vejledning beskriver, hvordan du bruger knappen 'Indberet snarest'. Funktionaliteten kan kun bruges af institutioner som har forsinkelsesreglen, og er beregnet til at kunne indberette en anmodning uden om institutionens forsinkelsesregel. De tilfælde hvor det kan være nødvendigt at indberette anmodninger før forsinkelsestidspunkt, er fx ved lønstop eller raskmelding.

For at kunne bruge funktionaliteten 'Indberet snarest', skal en anmodningen have status 'Klar til indberetning'. Du kan igangsætte indberetningen på anmodninger hvor refusionsperiodens slutdato ligger tilbage i tid, på d.d. og frem i tid. Anmodningen kan tidligst indberettes dagen efter refusionsperiodens slutdato.

| Trin                                                                        | Forklaring                                                                                                    | Navigation                                                                                   |
|-----------------------------------------------------------------------------|----------------------------------------------------------------------------------------------------|----------------------------------------------------------------------------------------------|
| Start                                                                       | Klik på ' <b>Refusionssager'</b> i<br>headeren.                                                                                       | Statens Refusion                                                                             |
|                                                                             | Klik på ' <b>Aktuel løngruppe</b> ' eller<br>' <b>Alle mine løngrupper</b> ' i drop-<br>down menuen.                                  | Refusionssager V Ny indberetning V<br>Aktuel løngruppe                                       |
|                                                                             |                                                                                                    |                                                                                              |
| Fremsøg sag                                                                 | Angiv oplysninger om den<br>specifikke sag* og klik på <b>'Søg'.</b>                                                                  | Sager (alle mine løngrupper)<br>Søgefelter: Fritekstsøgning:<br>Alle felter  + tilfoj filter |
| Vælg anmodning<br>der skal<br>indberettes uden<br>om forsinkelses-<br>regel | Vælg nu den anmodning, som du<br>ønsker at indberette uden om<br>forsinkelsesreglen. Den skal have<br>status 'Klar til indberetning'. | Klar til<br>indberetning                                                                     |
| lgangsæt<br>indberetning                                                    | For at igangsætte en indberetning<br>uden om forsinkelsesreglens, skal<br>du klikke på knappen 'Indberet<br>snarest'.                 | Indberet snarest                                                                             |

| Trin                                                 | Forklaring                                                                                                    | Navigation                                                                                                    |
|------------------------------------------------------|----------------------------------------------------------------------------------------------------|----------------------------------------------------------------------------------------------------|
| Bekræft din<br>handling                              | <ul> <li>Du skal herefter bekræfte, at du<br/>ønsker at igangsætte at<br/>indberetning af anmodningen sker<br/>så snart at anmodningens<br/>refusionsperiode er passeret.</li> <li>Klik 'Ja', hvis du ønsker at<br/>igangsætte indberetningen.</li> <li>Klik 'Nej', hvis du ikke ønsker at<br/>igangsætte indberetningen.</li> <li>Klik 'Nej', hvis du ikke ønsker at<br/>igangsætte indberetningen.</li> <li>Hvis anmodningens<br/>refusionsperiode ligger tilbage i tid,<br/>vil anmodningen blive indberettet<br/>med det samme.</li> <li>Hvis anmodningens<br/>refusionsperiode slutter samme<br/>dag, eller frem i tid, vil<br/>anmodningen blive indberettet når</li> </ul> | <ul> <li>Induced space of the second second</li></ul> |
|                                                      | refusionsperiodens slutdato er passeret.                                                                                                    |                                                                                                    |
| Fortryd<br>igangsættelse af<br>'Indberet<br>snarest' | Hvis du har valgt at igangsætte<br>indberetning snarest, på en<br>anmodning hvor<br>refusionsperiodens slutdato ligger<br>d.d. eller frem i tid, har du mulighed<br>for at fortryde din handling, selvom<br>du tidligere har valgt 'Indberet<br>snarest'.                                                                                                    | Indberet forsinket                                                                                                    |
| Bekræft din<br>handling                              | Du skal herefter bekræfte, at du<br>ønsker at annullere dit tidligere<br>valg om at indberette snarest.                                                                                                    | <b>Indberet snarest</b> Møsker du at sætte anmodningen til at blive indberettet snarest? Dette vil gøre, at anmodningen bliver indberettet så snart, at refusionsperioden er tilbage i tid. Hvis der er opsat forsinket indberetting, vil dette ikke være gældende for anmodningen. Det gælder stadig, at anmodningen skal have status 'Klar til indberetting' for at kunne blive indberettet. Det er muligt at slå snarest indberetning fra igen, sålænge anmodningen ikke er blevet indberettet. Ja                                                                                                    |